## Resultaat COVID-19 test opvragen via COZO.

Op een veilige wijze kunt u gevalideerde verslagen en resultaten van uw eigen dossier raadplegen.

## Stappenplan

- 1. Surf naar <u>www.cozo.be</u> in uw internetbrowser.
- 2. Klik bovenaan rechts op de knop 'patiënt'.

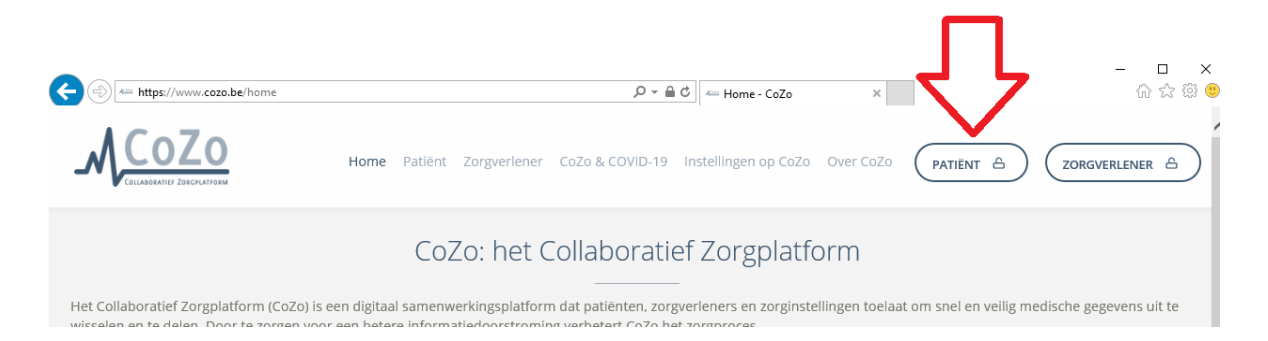

 Er wordt gevraagd om op een beveiligde manier in te loggen. U heeft verschillende keuzes. In dit document lichten we de methode met eID en kaartlezer toe. Sluit uw kaartlezer aan op uw pc en voeg de eID in. Nadien klikt u op 'aanmelden'.

Uiteraard kunt u zich ook aanmelden via "Itsme" indien deze app op uw gsm geïnstalleerd staat.

| () () () () () () () () () () () () () ( | /login?spEntityID=https://www.ehealth.fgov.be/idp&service=Ei 🔎 🛩 🔒 🖒 🔛 Home - Cr | - 니 ×<br>oZo 【】 Aanmelden × 】 ① 会 隠 鬯 |
|------------------------------------------|----------------------------------------------------------------------------------|---------------------------------------|
| <b>nl</b> fr de en                       |                                                                                  | be 🗖                                  |
| CSAM                                     | Aanmelden bij de online overheid                                                 |                                       |
| Kies uw digitale s                       | leutel om aan te melden Hulp nodi                                                | <u>g?</u>                             |
| AANMELDEN<br>met eiD kaartiezen          | AANMELDEN     Via itsme     Je itsme-account aanmaken                            |                                       |

4. Klik nogmaals op 'aanmelden'. Er verschijnt een boodschap op uw scherm als uw eID correct werd gelezen. Klik eerst op 'OK' om het certificaat te bevestigen. Nadien heeft u de mogelijkheid om de pincode van uw eID in te tikken. Druk nadien opnieuw op 'OK'.

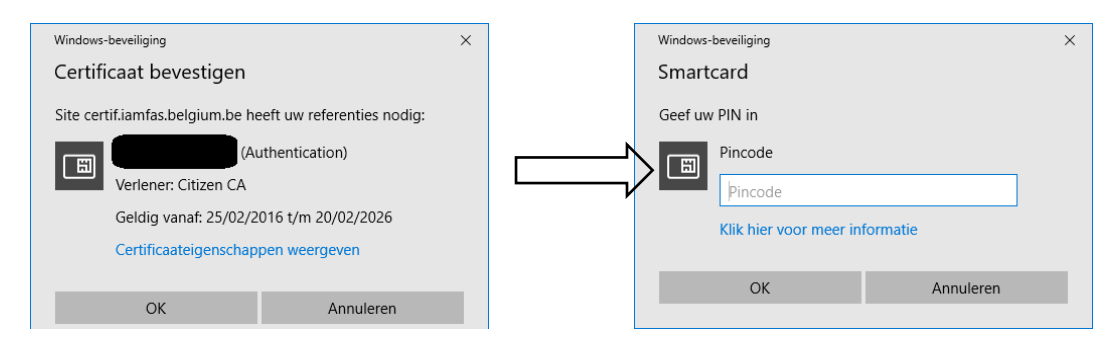

5. Na het ingeven van de correcte code, verschijnt een overzichtsscherm met uw persoonlijke gegevens. Om de resultaten te bekijken, klikt u op 'resultaten'.

|                                  | ▷ ▼ 읍 Universitair Ziekenhuis Gent [ C | Home - CoZo                             | @ CoZo                | × | - □ ×<br>俞☆鐐 <sup>(1)</sup> |
|----------------------------------|----------------------------------------|-----------------------------------------|-----------------------|---|-----------------------------|
| MCOZO Home Mijn CoZo Help        |                                        |                                         |                       | 8 |                             |
| Mijn CoZo                        |                                        |                                         |                       |   |                             |
| CoZo patiënt gegevens            |                                        | Instellingen                            |                       |   |                             |
|                                  |                                        | Bij welke instellingen ben<br>platform? | ik gekend op het CoZo |   |                             |
|                                  |                                        | naam                                    |                       |   |                             |
|                                  |                                        | AZ Sint-Jan Brugge-Ooster               | nde                   |   |                             |
|                                  |                                        |                                         |                       |   |                             |
| Informed consent                 |                                        |                                         |                       |   |                             |
| Kunnen mijn resultaten opgevra   | aagd worden op het CoZo platform?      |                                         |                       |   |                             |
| Voor meer informatie over de in  | formed conser                          |                                         |                       |   |                             |
| http://www.cozo.be/files/verwijs | register-ehealt                        |                                         |                       |   |                             |
|                                  | Bekn Registreren                       | 1                                       |                       |   |                             |
|                                  |                                        |                                         |                       |   |                             |
|                                  |                                        |                                         | 02                    |   |                             |
| Therapeutische Dossiari          | orging Resultation Afenraken           | Volmachten                              | Ontios                |   |                             |
| relaties                         |                                        |                                         | opass                 |   | ~                           |

6. Er verschijnt een lijst met alle mogelijke resultaten. Dit kan naast laboresultaten ook informatie zijn over bv. medische beeldvorming.

7. Klik op de balk met het resultaat dat u wenst te openen. Alle resultaten kunt u rangschikken op datum van uitvoering.

Dus u klikt op de lijn met de datum waarop de test werd afgenomen. Omwille van praktische redenen kan het zijn dat de aanvragend arts wel verschillend is ten op zichte van de arts of verpleegkundige die bij u de test afnam.

Voor de uitvoering van de testen werken wij samen met ons gebruikelijke labo (KLD/LVW).

|        | VIL VASZ                               | Aalst 7            | <b>V</b>     | AZ Maria Middelares Ger                                                    | nt 8 🛷 AZ Sint-  | Jan Brugge | -Oostende 3                           |                                               |    |
|--------|----------------------------------------|--------------------|--------------|----------------------------------------------------------------------------|------------------|------------|---------------------------------------|-----------------------------------------------|----|
|        | Z Sint-Lucas                           | Brugge             | ؇ κι         | LD/LVW 6 🔗 Radiolog                                                        | gie 3 🛷 Vitalink | K 2 💞 V    | ZN KU Leuven 5                        |                                               |    |
| Filte  | r                                      |                    |              |                                                                            |                  |            |                                       |                                               |    |
| period | de al                                  | le                 |              | -                                                                          | instelling       | alle       | •                                     |                                               |    |
| diens  | t al                                   | le                 |              | •                                                                          | doc. type        | alle       | •                                     |                                               |    |
| Res    | ultaten                                |                    |              |                                                                            |                  |            |                                       |                                               |    |
|        |                                        |                    |              |                                                                            |                  |            | all an at                             | in stalling                                   |    |
| pat.   | tijdstip 🗸                             | com. 🗤             | val. o       | omschrijving                                                               | doc. type        | arts       | dienst                                | instelling                                    | 10 |
| pat.   | tijdstip 🗸<br>14/09/2020               | com. v             | ja l         | omschrijving<br>Laboratoriumgeneeskunde<br>SJ - 14/09/2020                 | Labo             |            | Laboratoriumgeneeskunde<br>SJ         | AZ Sint-Jan<br>Brugge-<br>Oostende            | 10 |
| pat.   | tijdstip •<br>14/09/2020<br>20/08/2020 | com. N<br>ja<br>ja | ja L<br>ja L | omschrijving<br>Laboratoriumgeneeskunde<br>SJ - 14/09/2020<br>Laboratorium | Labo             |            | Laboratoriumgeneeskunde<br>SJ<br>Labo | AZ Sint-Jan<br>Brugge-<br>Oostende<br>KLD/LVW |    |

## 8. Het volledige rapport verschijnt.

| inszar geboortedatum<br>id KLD/LVW document type Labo<br>dienst Labo tijdstip specimen 20/08/2020 08:44:00<br>uitvoerende arts tijdstip aangevraagd 20/08/2020 08:44:00<br>uitvoerende arts tijdstip uitvoering<br>referentie<br>omschrijving Laboratorium<br>Minhoud<br>Inhoud<br>KLINISCI LABORATORIUM DECLERCK<br>Rames ARKING<br>Rames ARKING<br>RAMES ARKING<br>RAMES ARKING<br>RAMES ARKING<br>RAMES ARKING<br>RAMES ARKING<br>RAMES ARKING<br>RAMES A | patiënt                                  |                                                                                                    |                       |                   |            |                            |
|----------------------------------------------------------------------------------------------------|------------------------------------------|----------------------------------------------------------------------------------------------------|-----------------------|-------------------|------------|----------------------------|
| id<br>instelling KLD/LVW document type Labo<br>dienst Labo<br>tijdstip specimen 20/08/2020 08:44:00<br>uitvoerende arts tijdstip uitvoering<br>referentie<br>omschrijving Laboratorium<br>■ Aldrukken ● Downloaden ● Arts ● Pa<br>Inhoud<br>KLINICH LABORATORIUM DECLERCK<br>Name & ABORATORIUM DECLERCK<br>Name & ABORATORIUM DECLERCK<br>Name & ABORATORIUM DECLERCK<br>Name & ABORATORIUM DECLERCK<br>Name & ABORATORIUM DECLERCK<br>Name & ABORATORI                                                                                                    | insznr                                   |                                                                                                    | geboortedatum         |                   |            |                            |
| instelling KLD/LW document type Labo<br>dienst Labo tijdstip specimen 20/08/2020 08:44:00<br>aarvragende arts tijdstip aangevraagd 20/08/2020 08:44:00<br>uitvoerende arts tijdstip uitvoering<br>referentie<br>omschrijving Laboratorium<br>me Aldrukken @ Downloaden ▲ Arts  Pa<br>Inhoud<br>KLINISCH LABORATORIUM DECLERCK<br>Klass & DUTAST<br>Klass & DUTAST<br>Klass & DUTAST<br>Klass & DUTAST<br>Klass & DUTAST                                                                                                    | id                                       |                                                                                                    |                       |                   |            |                            |
| dienst Labo tijdslip specimen 20/08/2020 08:44:00<br>aanvragende arts tijdslip aangevraagd 20/08/2020 08:44:00<br>uitvoerende arts tijdslip uitvoering<br>referentie<br>omschrijving Laboratorium<br>Min mic 5 Additukken @ Downloaden  Arts P Pagina 1/ 1<br>Min mic 5 Additukken Min mic 5 Additukken                                                                                                    | instelling                               | KLD/LVW                                                                                                    | document type         | Labo              |            |                            |
| aanvragende arts tijdstip aangevraagd 20/08/2020 08:44:00<br>uitvoerende arts tijdstip uitvoering<br>referentie<br>omschrijving Laboratorium<br>Marken Afdrukken Composition of the arts Pa<br>Inhoud<br>KLINISCH LANDRATORUM DECLERCK<br>Kan Med D XXXLERX<br>Kan Med D XXXLERX<br>Kan Med D XXXLERX<br>Kan Med D XXXLERX<br>Kan Med D XXXLERX                                                                                                    | dienst                                   | Labo                                                                                                    | tijdstip specimen     | 20/08/2020 08:44: | 00         |                            |
| Lillogende arts tijdstip uitvoering<br>referentie<br>omschrijving Laboratorium<br>Afdrukken O Downloaden Arts Pa<br>Afdrukken O Downloaden Arts Pa<br>Minhoud<br>KLINISCH LABORATORIUM DECLERCK<br>18-09-2020 14-47<br>Pagina 1/ 1<br>Skinistic A DEVIGAN<br>Skinistic A DEVIGAN                                                                                                    | aanvragende arts                         |                                                                                                    | tijdstip aangevraagd  | 20/08/2020 08:44: | 00         |                            |
| Teferentie<br>omschrijving Laboratorium<br>Afdrukken O Downloaden Arts Pa<br>Downloaden Arts Pa<br>Inhoud<br>KLINISCH LABORATORIUM DECLERCK<br>Stim Med D DECLERCK<br>Stim Med D DECLERCK<br>Stim Med S DECLERCK<br>Stim Med S DECLERCK<br>Stim Med S DECLERCK                                                                                                    | uitvoerende arts                         |                                                                                                    | tijdstip uitvoering   |                   |            |                            |
| Omschrijving     Laboratorium       Inhoud       Inhoud       KLINISCH LABORATORIUM DECLERCK       Xan mid 0 DISISTER K       Kin mid 3 DISISTER K       Pagina 1/ 1       Kin mid 4 DUSTART                                                                                                    | referentie                               |                                                                                                    |                       |                   |            |                            |
| Afdrukkon  Addrukkon  Addrukkon  Addrukkon  Addrukkon  Addrukkon  Addrukkon  Addrukkon  Addrukkon  Addrukkon  Addrukkon  Addrukkon  Addrukkon  I8-09-2020 1447 Pagina 1/ 1  Kom Mc 5 ACKSOR  Kom Mc 5 ACKSOR                                                                                                    | omschrijving                             | Laboratorium                                                                                                    |                       |                   |            |                            |
| Inhoud KLINISCH LABORATORIUM DECLERCK 18-09-2020 14:47 Pagina 1/ 1 Kin find S. ARISS Kin mid E. DUYLOFT Kin find S. DUYLOFT                                                                                                    |                                          |                                                                                                    | Afdrukken             | Downloaden        | Arts       | Pat                        |
|                                                                                                    | Inhoud                                   |                                                                                                    |                       |                   |            |                            |
|                                                                                                    | Inhoud<br>KLINISCH L                     | ABORATORIUM DECLERCK<br>Xin fiel D. DICILIEX<br>Kin fiels S. ADENS<br>Kin fiels E. PITGAT<br>Kin fiels S. REIGH<br>Kin fiels A. VADEWILL |                       |                   | 18-09<br>F | -2020 14:47<br>Pagina 1/ 1 |
| Patiënt: Voorschrijver:<br>Adres: Adres:                                                                                                    | Inhoud<br>KLINISCH L<br>Patient<br>Adres | ABORATORIUM DECLERCK<br>Kin Ibid D. DECLERCX<br>Kin Ibid S. ARBOS<br>Kin Ibid S. MENS<br>Kin Ibid A. VANDEWIELE                          | Voorschijver<br>Adres |                   | 18-09<br>F | -2020 14:47<br>Pagina 1/ 1 |

Indien u met de muiswijzer over het document gaat, verschijnt een keuzebalkje.
 Dit is afhankelijk van versie van de pdf-readersoftware op uw pc. U kunt het document opslaan, afdrukken of in- en uitzoomen.

Via Mac:

Via PC :

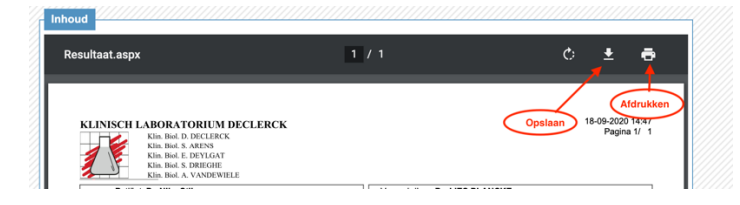

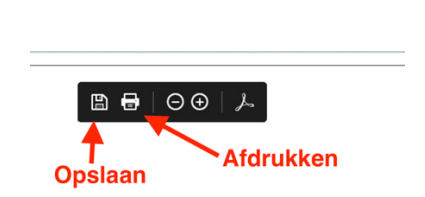

 Vergeet niet af te melden na gebruik van CoZo. Dit kan aan de hand van het icoontje in de rechterbovenhoek. Daarna kunt u ook uw eID uit de kaartlezer nemen en de kaartlezer loskoppelen van de pc.

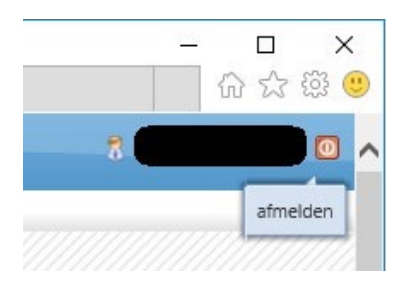

## Vragen of onduidelijkheden?

- Gelieve hiervoor steeds telefonisch contact op te nemen met de praktijk.
- Wenst u het resultaat van uw kind(eren) op te vragen?
- Raadpleeg dan eerst <u>https://www.cozo.be/cozovolmachten</u> voor meer info over volmachten.
- Krijgt u een "foutmelding"/ "error", probeer dan eventueel eens met een andere internetbrowser (bv. Google Chrome).